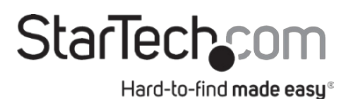

# 1-Port RS232 Seriell über IP Geräteserver

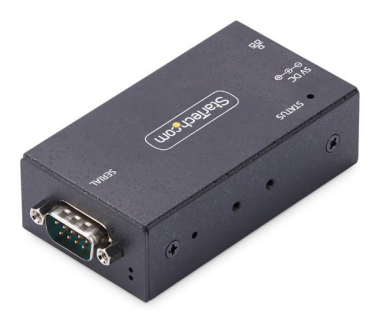

Das tatsächliche Produkt kann von den Fotos abweichen

## Benutzerhandbuch SKU#: I13-SERIAL-ETHERNET / I13P-SERIAL-ETHERNET

Die neuesten Informationen und Spezifikationen finden Sie unter www.StarTech.com/I13-SERIAL-ETHERNET / www.StarTech.com/I13P-SERIAL-ETHERNET

Handbuch Revision: 30.07.2024

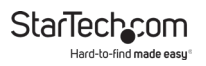

# Sicherheit Erklärungen

#### Sicherheitsmaßnahmen

- Verdrahtungsanschlüsse sollten nicht unter Spannung am Produkt und/oder an elektrischen Leitungen vorgenommen werden.
- Kabel (einschließlich Strom- und Ladekabel) sollten so verlegt werden, dass sie keine Strom-, Stolper- oder Sicherheitsrisiken darstellen.

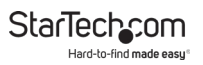

# Inhaltsübersicht

| Sicherheitshinweise                                                       | 2  |
|---------------------------------------------------------------------------|----|
| Produkt-Diagramm                                                          | 4  |
| Frontansicht                                                              | 4  |
| Rückansicht                                                               | 5  |
| Informationen zum Produkt                                                 | 6  |
| Inhalt des Pakets                                                         | 6  |
| Einrichtung                                                               | 6  |
| Standardeinstellungen                                                     | 6  |
| Hardware-Installation                                                     | 7  |
| Software-Installation                                                     | 8  |
| Einsatz                                                                   | 9  |
| Verwenden Sie die Software, um den Server für serielle Geräte zu erkennen | 10 |
| Konfigurieren der Einstellungen der seriellen Schnittstelle               | 12 |
| Ändern des COM-Anschlusses oder der Baudrate in Windows                   | 15 |
| LED-Diagramm                                                              | 16 |
| Zurücksetzen auf die Werkseinstellungen                                   | 17 |

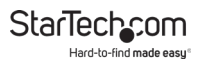

# **Produkt Diagramm**

# Frontansicht

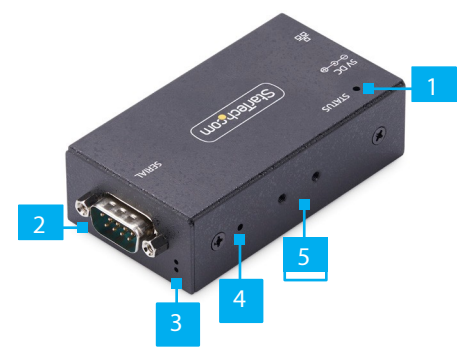

|   | Komponente                                       | Funktion                                                                                                    |
|---|--------------------------------------------------|----------------------------------------------------------------------------------------------------|
| 1 | Status-LED                                       | Siehe LED-Diagramm                                                                                                    |
| 2 | Serieller DB-9-Anschluss                         | Anschließen eines seriellen RS-232-Geräts                                                                                                    |
| 3 | LED-Anzeigen für serielle<br>Kommunikation       | Siehe LED-Diagramm                                                                                                    |
| 4 | Taste zum Zurücksetzen auf<br>Werkseinstellungen | <ul> <li>Setzt den Seriellen Geräteserver auf die<br/>Werkseinstellungen zurück</li> <li>Siehe Zurücksetzen auf die<br/>Werkseinstellungen</li> </ul>                                                                         |
| 5 | Löcher für die Montagehalterung                  | <ul> <li>Montieren Sie das DIN-Schienen-Kit oder<br/>die Wandhalterung mit den beiliegenden<br/>Schrauben für die Halterung</li> <li>Zwei auf jeder Seite und vier auf der<br/>Unterseite des Serial Device Server</li> </ul> |

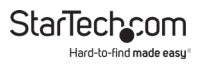

# Rückansicht

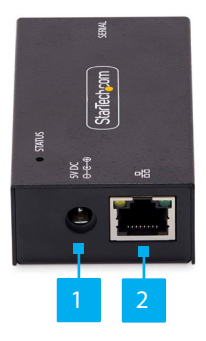

|   | Komponente         | Funktion                                                                                                    |
|---|--------------------|----------------------------------------------------------------------------------------------------|
| 1 | DC-Eingang         | <ul> <li>I13-SERIELL-ETHERNET: Schließen Sie das mitgelieferte<br/>Netzadapter</li> <li>I13P-SERIAL-ETHERNET: (Optional) Schließen Sie einen<br/>Stromadapter (separat erhältlich) an, wenn kein PoE-<br/>Strom verfügbar ist</li> </ul>                                                 |
| 2 | Ethernet-Anschluss | <ul> <li>Verbinden Sie ein Ethernet-Kabel mit dem Seriellen<br/>Geräteserver</li> <li>Unterstützt 10/100Mbps</li> <li>Verbindungs/Aktivitäts-LEDs: Siehe LED-Diagramm</li> <li>113P-SERIELL-ETHERNET: Unterstützt 802.3af zur<br/>Stromversorgung des Seriellen Geräteservers</li> </ul> |

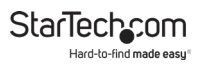

# **Produkt Informationen**

# **Paket Inhalt**

#### **I13-SERIAL-ETHERNET:**

- 1-Port Seriell-over-IP-Geräteserver x 1
- DIN-Schienen-Kit x 1
- Montagebügel x 1
- Schrauben für die Montagehalterung x 4
- Universal-Netzteil x 1
- Schnellstartanleitung x 1

#### **I13P-SERIAL-ETHERNET:**

- 1-Port Seriell-over-IP-Geräteserver x 1
- DIN-Schienen-Kit x 1
- Montagebügel x 1
- Schrauben für die Montagehalterung x 4
- Schnellstartanleitung x 1

# Einrichtung

#### Standardeinstellungen

#### Standardeinstellungen

- IP-Adresse: DHCP
- Kennwort: admin
- Netzwerkprotokoll-Modus: Telnet-Server (RFC2217)
- Serieller Modus: RS-232

#### Werkseinstellungen nach Reset

- IP-Adresse: 192.168.5.252
- Kennwort: admin
- Netzwerkprotokoll-Modus: Telnet-Server (RFC2217)
- Serieller Modus: RS-232

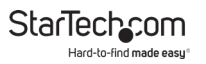

## Hardware Installation

#### (Optional) Konfigurieren Sie DB-9 Pin 9 Power

Standardmäßig ist der Serieller Geräteserver so konfiguriert, dass die Ringanzeige (RI) auf Pin 9 liegt, aber sie kann auf 5V DC geändert werden. Führen Sie die folgenden Schritte aus, um den DB9-Anschluss Pin 9 in einen 5V-DC-Ausgang zu ändern:

WARNUNG! Statische Elektrizität kann die Elektronik schwer beschädigen. Vergewissern Sie sich, dass Sie ausreichend geerdet sind, bevor Sie das Gerätegehäuse öffnen oder den Jumper berühren. Sie sollten ein Antistatikband tragen oder eine Antistatikmatte, wenn Sie das Gehäuse öffnen oder den Jumper austauschen. Wenn kein Antistatikband zur Verfügung steht, entladen Sie die aufgebaute statische Elektrizität, indem Sie eine große geerdete Metallfläche mehrere Sekunden lang berühren.

- 1. Vergewissern Sie sich, dass der Netzteil und alle Peripheriekabel vom Seriellen Geräteserver abgezogen sind.
- 2. Entfernen Sie die Schrauben mit einem Kreuzschlitzschraubendreher aus dem Gehäuse.

Hinweis: Bewahren Sie diese auf, um das Gehäuse nach dem Austausch des Jumpers wieder zusammenzubauen.

- 3. Entfernen Sie die DB9-Muttern mit einer Spitzzange vom DB9-Anschluss.
- 4. Öffnen Sie das Gehäuse vorsichtig mit beiden Händen, um die Leiterplatte freizulegen.
- Identifizieren Sie den Jumper #4 (JP4), der sich im Inneren des Gehäuses neben dem DB9-Anschluss befindet.
- 6. Schieben Sie den Jumper mit einer feinen Pinzette oder einem kleinen Schlitzschraubendreher vorsichtig in die 5V-Position.
- Setzen Sie das Gehäuse wieder zusammen und achten Sie darauf, dass die Schraubenlöcher des Gehäuses übereinstimmen.
- 8. Setzen Sie die in Schritt 2 und Schritt 3 entfernten Gehäuseschrauben und DB9-Muttern wieder ein.

#### (Optional) Montage des seriellen Geräteservers

- 1. Bestimmen Sie die Montagemethode, die sich am besten für die Installationsumgebung eignet (DIN-Schiene oder Wandmontage).
- 2. Richten Sie die Halterung an den Befestigungslöchern an der Unterseite oder den Seiten des Seriellen Geräteservers aus.

- 3. Befestigen Sie die DIN-Schiene oder die Montagehalterung mit den beiliegenden Schrauben an dem Seriellen Geräteserver.
- 4. Montieren Sie den Seriellen Geräteserver wie folgt:
  - DIN-Schiene: Setzen Sie die DIN-Schiene Montageplatte schräg von der Oben, dann gegen die DIN-Schiene drücken.
  - Wandmontage: Befestigen Sie die Montagehalterung an der Montagefläche mit dem entsprechenden Befestigungsmaterial (z. B. Holzschrauben).

### Installieren Sie den seriellen Geräteserver

- Schließen Sie das mitgelieferte Netzteil an den Seriellen Geräteserver an. Dies ist nur für den 113-SERIAL-ETHERNET erforderlich.
   Hinweis: Das Starten des Seriellen Geräteserver kann bis zu 80 Sekunden dauern.
- Verbinden Sie ein Ethernet-Kabel mit dem RJ-45-Anschluss des Seriellen Geräteserver an einen Netzwerk-Router, Switch oder Hub. Hinweis: Das 113P-SERIAL-ETHERNET muss an ein (PSE) angeschlossen werden, um Power over Ethernet (PoE) zu erhalten. Wenn kein PoE-Strom zur Verfügung steht, muss ein 5V, 3A +, Typ M-Netzteil (separat erhältlich) verwendet werden, um einen ordnungsgemäßen Betrieb zu gewährleisten.
- 3. Schließen Sie ein serielles RS-232-Gerät an den DB-9-Anschluss des Seriellen Geräteserver an.

# **Software Installation**

- Navigieren Sie zu: <u>www.StarTech.com/113-SERIAL-ETHERNET</u>oder <u>www.StarTech.com/113P-SERIAL-ETHERNET</u>
- 2. Klicken Sie auf die Registerkarte Treiber/Downloads.
- 3. Laden Sie unter Treiber das Softwarepaket für das Windows-Betriebssystem herunter.
- 4. Entpacken Sie den Inhalt der heruntergeladenen .zip-Datei.
- 5. Führen Sie die extrahierte ausführbare Datei aus, um Installation der Software zu starten.
- 6. Folgen Sie den Anweisungen auf dem Bildschirm, um die Installation abzuschließen.

# Operation

**Hinweis:** Die Geräte unterstützen Funktionen zur Sicherung und zum Schutz der Geräte und ihrer Konfiguration unter Verwendung von Standard-/Best-Practice-Verfahren. Da sie jedoch für Einsatz in kontrollierten Umgebungen unter Verwendung proprietärer Software (virtueller COM-Port) und offener Kommunikationsstandards (Telnet, RFC2217), die die Daten nicht verschlüsseln, vorgesehen sind, sollten sie nicht einer unsicheren Verbindung ausgesetzt werden.

# Telnet

Die Verwendung von Telnet zum Senden oder Empfangen von Daten funktioniert mit allen Betriebssystemen oder Host-Geräten, die das Telnet-Protokoll unterstützen. Die Software für das angeschlossene serielle Peripheriegerät benötigt möglicherweise einen COM-Port oder eine zugeordnete Hardware-Adresse. Um dies zu konfigurieren, ist der StarTech.com Geräteserver Manager erforderlich, der nur von Windows-Betriebssystemen unterstützt wird.

Um mit dem angeschlossenen seriellen Peripheriegerät über Telnet zu kommunizieren, gehen Sie wie folgt vor:

- 1. Öffnen Sie ein Terminal, eine command prompt oder eine Drittanbietersoftware, die eine Verbindung zu einem Telnet-Server herstellt.
- 2. Geben Sie die IP-Adresse des Seriellen Geräteservers ein.

**Hinweis:** Sie können dies mit dem StarTech.com Geräteserver Manager für Windows herausfinden, oder indem Sie die angeschlossenen Geräte auf dem lokalen Netzwerkrouter anzeigen.

- 3. Verbinden Sie sich mit dem Seriellen Geräteserver.
- Geben Sie in das Terminal, die command prompt oder die Software eines Drittanbieters ein, um Befehle/Daten an das serielle Peripheriegerät zu senden.

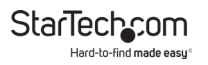

# Verwenden Sie die Software , um den seriellen Geräteserver zu erkennen.

1. Starten Sie den StarTech.com Geräteserver Manager.

|         |           |        |               |           |                |             |             | Remote Server[s    |
|---------|-----------|--------|---------------|-----------|----------------|-------------|-------------|--------------------|
| X0M_No. | Net, Mode | Status | Server IP Pot | Host Name | Senal Settings | Serial Mode | Description |                    |
|         |           |        |               |           |                |             |             |                    |
|         |           |        |               |           |                |             |             | Add Selected Serve |
|         |           |        |               |           |                |             |             | Add All Servers    |
|         |           |        |               |           |                |             |             | Add                |
|         |           |        |               |           |                |             |             | Edit               |
|         |           |        |               |           |                |             |             | Delete             |
|         |           |        |               |           |                |             |             | Delete Al          |
|         |           |        |               |           |                |             | Gearlog     |                    |

- 2. Klicken Sie auf Automatische Suche, um den Prozess der Suche nach Seriellen Geräteservern im lokalen Netzwerk zu starten.
- 3. Entdeckte Server für serielle Geräte erscheinen in der Liste "Remote Server(s)" rechten Fensterbereich.

|           | lervers on LAN | remain tin | vecut = 3 second(s). |           |                |            |             | Remote Server(s)               |
|-----------|----------------|------------|----------------------|-----------|----------------|------------|-------------|--------------------------------|
| 00M_No.   | Net. Mode      | Statue     | Server IP. Port      | Host Name | Senal Settings | Senal Mode | Description | 192,168 0,146<br>192,168 0,192 |
|           |                | Þ          |                      |           |                |            |             | Add Selected Server            |
|           |                |            |                      |           |                |            |             | Add All Servers                |
|           |                |            |                      |           |                |            |             | Add                            |
|           |                |            |                      |           |                |            |             | Edit                           |
|           |                |            |                      |           |                |            |             | Delete                         |
|           |                |            |                      |           |                |            |             | Delete Al                      |
| svity log |                |            |                      |           |                |            | Gearlog     |                                |

StarTech\_com Hard-to-find made easy\*

 Wählen Sie "Ausgewählten Server hinzufügen", um einen bestimmten Seriellen Geräte Server hinzufügen, oder "Alle Server hinzufügen", um alle erkannten Seriellen Server hinzufügen.

| -              |                     |                     |                                     |                       |                                 |                     | _                            | -                 |
|----------------|---------------------|---------------------|-------------------------------------|-----------------------|---------------------------------|---------------------|------------------------------|-------------------|
| tende S        | erver(s) Foun       | 1                   |                                     |                       |                                 |                     |                              | Remote Server()   |
| DM_No.<br>DM44 | Net. Mode<br>TELNET | Status<br>Connected | Server IP Pot<br>132,168.0 152:5000 | Host Name<br>SDS-02bc | Serial Settings<br>921600.N.8.1 | Seral Mode<br>RS232 | Description<br>Serial Port 1 | 192 193 0 146     |
|                |                     |                     |                                     |                       |                                 |                     |                              | Add Selected Serv |
|                |                     |                     |                                     |                       |                                 |                     |                              | Add All Servers   |
|                |                     |                     |                                     |                       |                                 |                     |                              | Add               |
|                |                     |                     |                                     |                       |                                 |                     |                              | Eat               |
|                |                     |                     |                                     |                       |                                 |                     |                              | Delete            |
|                |                     |                     | 0                                   |                       |                                 | -                   | >                            | Delete Al         |
| svity log      |                     |                     |                                     |                       |                                 |                     | Clearlog                     |                   |
|                |                     |                     |                                     |                       |                                 |                     |                              |                   |

5. Die **Serielle Geräteserver** werden im Gerätemanager als "SDS Virtual Serial Port" mit einer zugehörigen COM-Port-Nummer eingebunden.

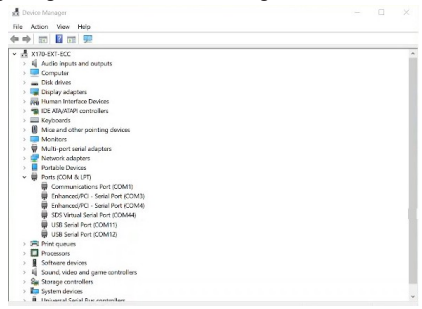

# Konfigurieren Sie die Einstellungen für den seriellen Port Verfügbare Optionen für serielle Anschlüsse

| Einstellung         | Verfügbare Optionen                                                                                                    |
|---------------------|----------------------------------------------------------------------------------------------------|
| Baudrate            | <ul> <li>300</li> <li>600</li> <li>1200</li> <li>1800</li> <li>2400</li> <li>4800</li> <li>9600</li> <li>14400</li> <li>19200</li> <li>38400</li> <li>57600</li> <li>115200</li> <li>230400</li> <li>921600</li> </ul> |
| Datenbits           | • 7<br>• 8                                                                                                    |
| Parität             | <ul> <li>None</li> <li>Even</li> <li>Odd</li> <li>Mark</li> <li>Space</li> </ul>                                                                                                    |
| Stopp-Bits          | • 1<br>• 2                                                                                                    |
| Durchflusskontrolle | <ul><li>Hardware</li><li>Software</li><li>Keine</li></ul>                                                                                                    |

#### In der Software

- 1. Öffnen Sie den StarTech.com Geräteserver Manager.
- Wählen Sie "Configure in App" oder doppelklicken Sie auf den Serielle Geräteserver in der Liste.
- Wenn das Einstellungsfenster geöffnet wird, verwenden Sie die Dropdown-Menüs, um die Baudrate, die Datenbits, die COM-Anschlussnummer und mehr zu ändern.

|                              | Basic Settings   |           |               |      |        |        |              |     |  |
|------------------------------|------------------|-----------|---------------|------|--------|--------|--------------|-----|--|
|                              |                  |           |               |      |        | EditAd | wanced Setti | ngs |  |
| OM No :                      | COM44 ~          | Packet    | Detection     |      |        |        | Proxy        |     |  |
| letwork Mode:                | TELNET ~         |           |               |      |        |        |              |     |  |
| onnection Type:              | Client           |           |               |      |        |        |              |     |  |
| OM Port Type :               | Vetual           |           |               |      |        |        |              |     |  |
| onnection Name:              | Clert_COM44      |           |               |      |        |        |              | 0   |  |
| lemote Server IP.            | 192.168.208.4    | Connec    | lion Settings |      |        |        |              |     |  |
| lot.                         | 5000             |           |               |      |        |        |              |     |  |
| and Deed Con                 |                  |           |               |      | 5000   |        |              |     |  |
| Serial Port Ser<br>laud Rate | Data Bits Parity |           |               |      | 10 sec |        |              |     |  |
| 9600 ~                       | 8 v None         | ♥ Send    |               |      |        |        | Security     |     |  |
| top Bits                     | Row Control      |           |               |      |        |        |              |     |  |
|                              | 1921.00          |           |               |      |        |        |              |     |  |
| Rinct Baud Rate E            | mulation:        |           |               | None |        |        |              |     |  |
| e) chaples                   | C Dialetto       |           |               | None |        | - 1    | Signal Lines |     |  |
|                              |                  |           |               |      |        |        |              |     |  |
| Apply Changes                | Discard Change   | - Alter C |               |      |        |        |              |     |  |
|                              |                  | Data But  |               |      |        |        |              |     |  |
|                              |                  |           |               | 0    |        |        |              |     |  |
|                              |                  |           |               |      |        |        |              |     |  |
|                              |                  |           |               |      |        |        |              |     |  |

*Hinweis:* Wenn Sie die COM-Port-Nummer ändern, lesen Sie bitte den Abschnitt "Ändern des COM-Ports oder der Baudrate in Windows" auf Seite 15.

4. Wählen Sie "Änderungen übernehmen", um die Einstellungen zu speichern.

#### In der Webschnittstelle

- 1. Öffnen Sie einen Webbrowser.
- 2. Geben Sie die IP-Adresse des Seriellen Geräteserver in die Adressleiste ein.

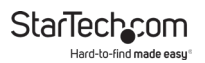

- 3. Geben Sie das Passwort ein und wählen Sie "Anmelden". Siehe Standardpasswort auf Seite 6.
- 4. Wählen Sie "Serielle Einstellungen", um die Optionen zu erweitern.

| Northans         Loads         DS7         P Admin         Model Table         Samuel Makes         Mick Labors         P Admin         Normal Makes         Mick Labors         P Admin         Normal Makes         Mick Labors         P Admin         Normal Makes         Mick Labors         P Admin         Normal Makes         Mick Labors         P Admin         Mick Labors         P Admin         Mick Labors         P Admin         Mick Labors         Mick Labors         Mick Lab | -     | rocu          | ings     |             |             |            |                |                 |                    |                  |
|----------------------------------------------------------------------------------------------------|-------|---------------|----------|-------------|-------------|------------|----------------|-----------------|--------------------|------------------|
| COS DEL Topo Declaration (F. Part ) DE DE 2010 (FE DE DE DE DE DE DE DE DE DE DE DE DE DE                                                                                                    | Но    | st Name       | Location | DHCP        | -           | LdSress    | Subnet Mask    | Galeway Address | MAC Address        | Firmware Version |
| ort Block Destination P.Port Social Port Social Port Social Block Social Bellage CCB No. Description Record                                                                                                    | 508 K | 301 T         | spe      | Enabled     | w 192.16    | 8.5.262    | 255 255 255 0  | 192 168 5 1     | ell en 6a 50 10 01 | ¥0.00.00.231214  |
| ort Mode Destination IP.Fort Socket Port Santial Mode Santial Settings COM No. Description Record                                                                                                    |       |               |          |             |             |            |                |                 |                    |                  |
|                                                                                                    | ut    | Hode          | Destinat | ion IP.Port | Socket Port | Serial No. | de Serial Sela | ings COM No.    | Description        | Recornect        |
| 1 Teinet Server v None 8000 N12232 v 9500-8-N-1-N COM 44 Serval Port 1 Poster                                                                                                    | 1     | Teinet Server | * Note   |             | 5000        |            | ~ 5500-8-N-1   | N COM 44        | Serial Port 1      | Recornect        |

5. Verwenden Sie die Dropdown-Menüs, um die Baudrate, die Datenbits, die COM-Port-Nummer und mehr zu ändern.

|      | ost Name L     | ocation        | DHCP      | P Address     | 5         | briet Mask    | Gateway Address | MAC Address       | Firmware Versi |
|------|----------------|----------------|-----------|---------------|-----------|---------------|-----------------|-------------------|----------------|
| 505- | tso1 Tarpe     |                | abao v    | 132 168 5 252 | 255       | 155 255 0     | 192 168 5 1     | e8 ea 6a 53 75 01 | v3 00 03 23 12 |
|      |                |                |           |               |           |               |                 |                   |                |
| Port | Mode           | Destination IP | Port Soca | et Port Se    | sal Mode  | Serial Settin | gs COM No.      | Description       | Record         |
| 1    | Temet Server 👻 | None           | 5000      |               |           | 9600-8-N (F N | COM 44          | Senal Port 1      | Reconne        |
|      | Baud Rate      | Data Bits      | Pari      | y s           | itop Bits | Flow Cor      | itroli          | Other Options     | 54             |
|      |                |                |           |               |           |               |                 |                   |                |

6. Wählen Sie unter "Einstellen" "OK", um die seriellen Einstellungen für den Port festzulegen.

7. Wählen Sie "Änderungen speichern", um die Einstellungen auf dem Seriellen Geräteserver zu speichern.

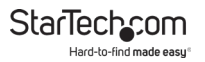

## Ändern von COM-Port oder Baudrate in Windows

Um die COM-Port-Nummer oder die **Baudrate** in **Windows** zu ändern, muss das Gerät im StarTech.com Geräteserver Manager gelöscht und neu erstellt werden.

**Hinweis:** Dies ist nicht notwendig, wenn Sie macOS oder Linux verwenden, die Telnet zur Kommunikation mit dem Seriellen Geräteserver verwenden und das Gerät nicht einem COM-Port oder einer Hardware-Adresse zuordnen.

- Öffnen Sie einen Webbrowser und navigieren Sie zur IP-Adresse des seriellen Geräteservers oder klicken Sie auf "Im Browser konfigurieren" im StarTech.com Geräteserver Manager.
- 2. Geben Sie das Passwort für den Seriellen Geräteserver ein.
- Ändern Sie unter "COM-Nr." die gewünschte COM-Port-Nummer oder ändern Sie die Baudrate so, dass sie mit der Baudrate des angeschlossenen seriellen Peripheriegeräts übereinstimmt.

**Hinweis:** Vergewissern Sie sich, dass die von Ihnen zugewiesene COM-Anschlussnummer nicht bereits vom System verwendet wird, da es sonst zu einem Konflikt kommen kann.

- 4. Klicken Sie auf Änderungen speichern.
- Klicken Sie im StarTech.com Geräteserver Manager auf den Seriellen Geräteserver die noch die alte COM-Port-Nummer haben sollte, und klicken Sie dann auf Löschen.
- Fügen Sie den Seriellen Geräteserver erneut hinzu, indem Sie "Add Selected Server" verwenden, um einen bestimmten Seriellen Geräteserver hinzuzufügen, oder "Add All Servers", um alle erkannten Seriellen Geräteserver hinzuzufügen.
- Der Serieller Geräteserver sollte nun dem neuen COM-Port nummer zugeordnet werden.

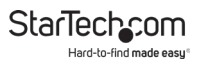

# LED Tabelle

|   | LED Name                                       | LED-Funktion                                                                                                    |
|---|------------------------------------------------|----------------------------------------------------------------------------------------------------|
| 1 | Link/Aktivitäts-LEDs<br>(RJ-45)                | <ul> <li>Solide grün: Zeigt an, dass eine Ethernet-<br/>Verbindung hergestellt wurde, aber keine<br/>Datenaktivität stattfindet.</li> <li>Blinkt grün: Zeigt Datenaktivität an</li> <li>Aus: Ethernet ist nicht angeschlossen</li> </ul>                                            |
|   | PoE-LED (RJ-45)                                | Nur I13P-SERIAL-ETHERNET:<br>• Solide gelb: Das Gerät empfängt PoE-Strom<br>• Aus: Kein PoE-Empfang                                                                                                    |
| 2 | LEDs der seriellen<br>Schnittstelle (DB-<br>9) | <ul> <li>Blinkt grün: Zeigt an, dass serielle Daten gesendet<br/>und/oder empfangen werden</li> <li>Obere LED: Anzeige für übertragene Daten</li> <li>Untere LED: Anzeige für empfangene Daten</li> <li>Aus: Es werden keine seriellen Daten gesendet<br/>oder empfangen</li> </ul> |
| 3 | Strom/Status-LED                               | <ul> <li>Solide grün: Strom ist eingeschaltet</li> <li>Aus: Strom ist ausgeschaltet</li> <li>Grün blinkend: Zurücksetzen auf die<br/>Werkseinstellungen</li> </ul>                                                                                                    |

# Zurücksetzen auf die Werkseinstellungen Prozedur

Um den Vorgang des Zurücksetzens auf die Werkseinstellungen zu starten, halten Sie die **Werkseinstellungs-Taste** mindestens **5 Sekunden lang** gedrückt. Wenn **die Status-LED** zu blinken beginnt, lassen Sie die **Factory Reset-Taste** los. Die **Status-LED** leuchtet dann auf und zeigt damit an, dass der **Serieller Geräteserver** neu gestartet wird.

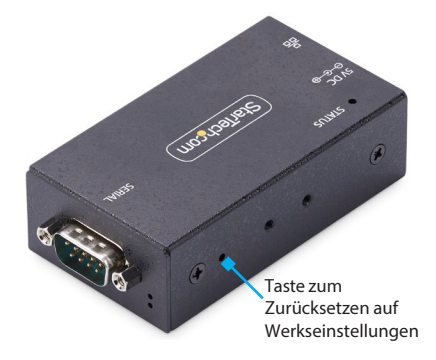

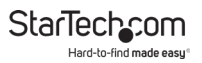

## Informationen zur Garantie

Für dieses Produkt gilt eine zweijährige Garantie.

Weitere Informationen zu den für Produkte finden Sie unter .www.startech.com/warranty